### 一、 登录研究生管理信息系统(网址:

登录系统的用户名:学号;密码:新生初始密码为身份证号后6位。登录后须修改密码, 修改规则:密码位数不能少于8位,要包含数字、大写字母、小写字母和特殊字符。

)

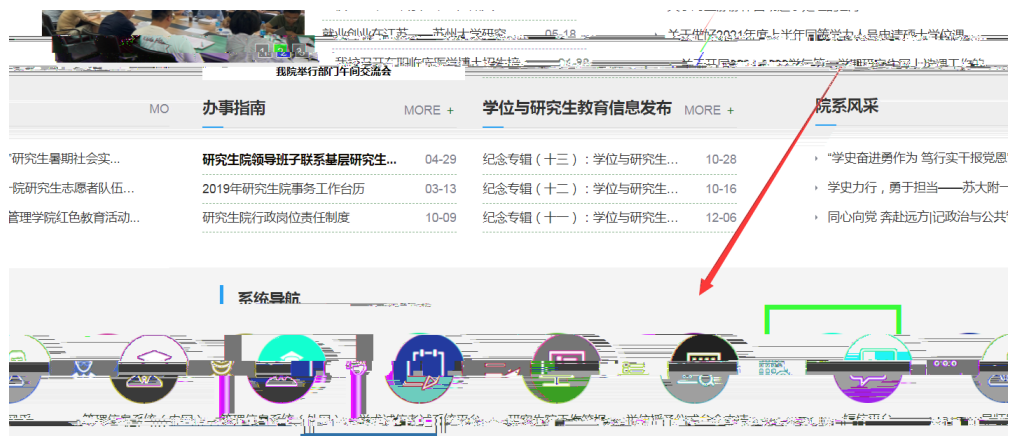

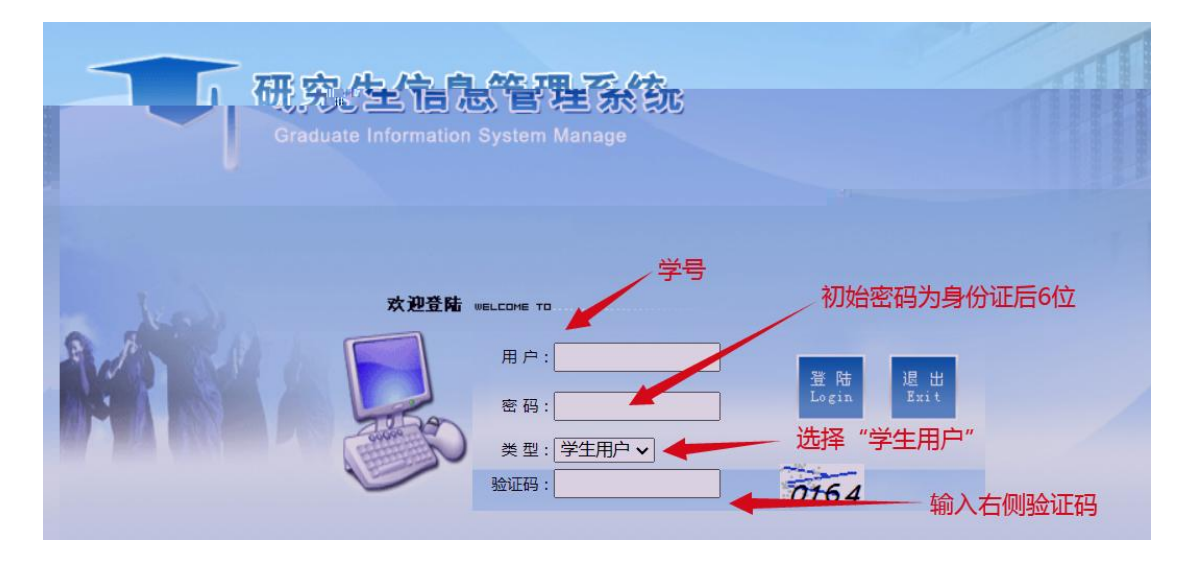

### 二、完善个人基本信息和入学信息

(一)登录系统后,在"个人信息"栏目完善个人基本信息,打"\*"的必填,没有的内容 填"无"。

| 研究:<br>Graduate                                                                               | 生信息管理系统    |                                       |                                                                                                    | AN OR                   |  |  |  |  |
|-----------------------------------------------------------------------------------------------|------------|---------------------------------------|----------------------------------------------------------------------------------------------------|-------------------------|--|--|--|--|
| 2020-2021春学期     2020-2021春学期                                                                 | 1          |                                       |                                                                                                    | 下载安装打印控件 🖓 圭原 🤘         |  |  |  |  |
| 欢迎您: 资试账号                                                                                     | 个人信息修改     | 完善个人基本信言                              | > <sup>0</sup> <sup>1</sup> <sup>1</sup> <sup>1</sup> <sup>1</sup> <sup>1</sup> <sup>1</sup> <sup>1</sup> <sup>1</sup> <sup>1</sup> <sup>1</sup> |                         |  |  |  |  |
| 公共信息   ※                                                                                      | 学号         | 20218000001                           | 姓名                                                                                                    | 刻试账号 姓名拼音 ceshi zanghao |  |  |  |  |
| <ul> <li>一个人信息 &gt;</li> <li>学生注册状本</li> </ul>                                                | 院系         | 计算机科学与技术学院 >                          | 专业                                                                                                    | 计算机科学与技术 🗸              |  |  |  |  |
| <ul> <li>◆ 个人基本信息</li> </ul>                                                                  | 证件类型 *     | 未选择                                   | 证件号码                                                                                                    | 512927199902211123      |  |  |  |  |
| 个人信息修改<br>大信息修准与补带                                                                            | 婚否 *       | *语 ~                                  | 民族 *                                                                                                    | 1又族 🗸                   |  |  |  |  |
| • 研究生入学登记                                                                                     | 出生日期 *     | 1999-02-21                            | 性别                                                                                                    | 男>                      |  |  |  |  |
| <ul> <li>         登陆密码修改         <ul> <li>             丹師信息查询         </li> </ul> </li> </ul> | 国家/地区*     |                                       | 生源地 *                                                                                                    | 请选择                     |  |  |  |  |
| <ul> <li>         照片信息核对     </li> </ul>                                                      | 政治關鍵*      | 请选择 V 入党日期:                           | 填写后点。*"保存"                                                                                                    | (最多6个字)                 |  |  |  |  |
| 等级考试报名<br>小世课认来招名                                                                             | 家庭地址*      |                                       | 家庭电话 *                                                                                                    | 郎编 *                    |  |  |  |  |
| • 等级考试结果直着                                                                                    | 本科毕业学校 *   | 满选择 ~                                 | 毕业日期*                                                                                                    |                         |  |  |  |  |
| ▶ 等级考试准考证下载 <sup>4</sup>                                                                      | 授学士学位单位    |                                       | 获学士时间*                                                                                                    | (没有填1900-1-1)           |  |  |  |  |
| <ul> <li>         · 获资助情况查询     </li> </ul>                                                   | 获学士学科门类*   |                                       | 获学士专业*                                                                                                    | (没有填无)                  |  |  |  |  |
| 3) 培养管理 >                                                                                     | 获硕士院校      | 诱选择 🗸                                 | 获硕专业                                                                                                    | 请选择                     |  |  |  |  |
| 3 培养环节 » 1                                                                                    |            | 」 」 」 」 」 」 」 」 」 」 」 」 」 」 」 」 」 」 」 |                                                                                                    |                         |  |  |  |  |
| 毕业与学位 >>                                                                                      | 入学前学历*     | -靖选择                                  | 本科毕业证号 *                                                                                                    | (没有填无)                  |  |  |  |  |
| /信思 >>                                                                                        | 入学前学位*请选择  |                                       | 本科学位证号 *                                                                                                    | (没有填无)                  |  |  |  |  |
| 下载 »                                                                                          | 考生來源 - 清选择 |                                       | 学习方式                                                                                                    | 志祥                      |  |  |  |  |
| 系统 »                                                                                          | 入学方式       |                                       | 培养类别                                                                                                    | 2月- *1                  |  |  |  |  |
|                                                                                               | 研究方向       |                                       | 96 *                                                                                                    | ◎ 选择□ 留无                |  |  |  |  |

(二)完善入学信息

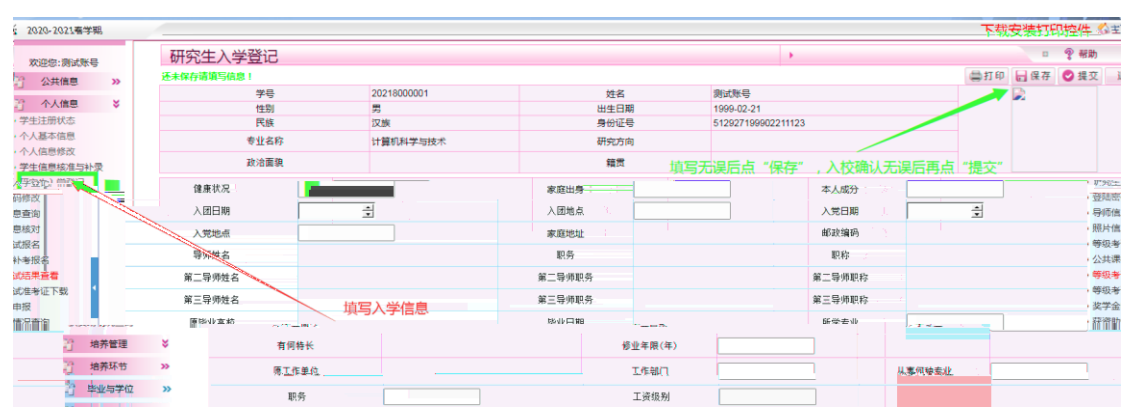

# 三、制定课程培养计划

(一)选择研究生期间要修的全部课程

| ۵÷ ۽ | 2020-2021春学期                                                           |        |     |                        |                           |            |          |                   |           | <b>T</b> | 家安装打    | 印控性   | (注页 📫     |
|------|------------------------------------------------------------------------|--------|-----|------------------------|---------------------------|------------|----------|-------------------|-----------|----------|---------|-------|-----------|
| 8.   | <b>政</b> 迎你:谢试所得                                                       | 培      | 养计戈 | 川制定                    |                           |            |          |                   | 2         |          |         |       | ♥ 帮助      |
|      | (2) 公共信用 (1)                                                           |        |     |                        |                           |            |          |                   |           |          | 提交培养计   | 划 科学研 | 究培养计划 修改日 |
|      | all available "                                                        | -4     | 11  | 低要求(总学分:17.0 学位公共课学会   | 计7.00 学位核心课学分:6.00        | 必修环节学分:4.0 | ))       |                   |           |          | M       |       | 》添加時大类课   |
|      | 「「一个人信息」 🍣                                                             | ì      | 先择  | 分组情况                   |                           | 课程编号       |          | 课程名称              | 选课类型      | 课程类型     | 学分      | 学时    | 选修学期      |
| 涂    | 3 培养管理 🗧                                                               | 前市     | いち  | 、古核的课程不用勿选             | 具木夫山心修理理                  | 17213201   | 博士应用英语 ( | 专业外语)             | 学位课       | 学位公共课    | 2.00    | 36    | 4~        |
|      | 提交培养计划                                                                 | HAITED | XH' | ישעפימיריישרערי        | 海中 マエル 19 味 1主            | 17213202   | 计算机数学    |                   | 学位课       | 学位核心课    | 3.00    | 54    | 1 t 🗸     |
|      | 培养计划查询                                                                 |        |     |                        |                           | 17213301   | 文献综述和开闢  | 報告                | 非学位课      | 必修环节     | 1.00    | 36    | 2 -       |
|      | <ul> <li>         开味日求意図     </li> <li>         サ生間上は連     </li> </ul> |        |     |                        |                           | 17213302   | 中期考核     |                   | 非学位课      | 必修订节口    | 1 ^î.uu | 0° 30 | 4 🗙       |
|      | • 下学期网上选课                                                              |        |     |                        |                           | 17213303   | "学术活动    | 洗完课后占去            | "提交培养计学位课 | " 必修坏节   | 2.00    | 72    | 4 🛩       |
|      | 送课结果查询                                                                 |        |     |                        |                           | 17999008   | 博士政治     | ALLY GARAGE MALLE | 学位课       | 学位公共课    | 3.00    | 54    | 1 🗸       |
|      | 学生课表查询                                                                 |        |     |                        |                           | 17999009   | 博士基础英语   | Ξ.                | 学位课       | 学位公共课    | 2.00    | 36    | 1 ~       |
|      | >学生成绩查询                                                                |        |     | 第1组,选1-2门 <sup>2</sup> | March March 1 and 1 and 1 |            |          |                   |           |          |         |       |           |
|      |                                                                        |        |     |                        |                           |            |          |                   |           |          |         |       |           |
|      |                                                                        |        |     |                        |                           |            |          |                   |           |          |         |       |           |
|      |                                                                        |        |     |                        |                           |            |          |                   |           |          |         |       |           |
|      |                                                                        |        |     |                        |                           |            |          |                   |           |          |         |       |           |
|      |                                                                        |        |     | 1                      |                           |            |          |                   |           |          |         |       |           |
|      |                                                                        |        |     |                        |                           |            |          |                   |           |          |         |       |           |
|      |                                                                        |        |     |                        |                           |            |          |                   |           |          |         |       |           |
|      |                                                                        |        |     |                        |                           |            |          |                   |           |          |         |       |           |
|      |                                                                        |        |     |                        |                           |            |          |                   |           |          |         |       |           |
|      |                                                                        |        |     |                        |                           |            |          |                   |           |          |         |       |           |
|      |                                                                        |        |     |                        |                           |            |          |                   |           |          |         |       |           |

(二) 查看课程培养计划

|    | WOOD - DOUT ROOM |          | 培养计划宣询                 |                                                   | · · · · · |             |         | 10 % 45期       |
|----|------------------|----------|------------------------|---------------------------------------------------|-----------|-------------|---------|----------------|
| 打印 | 1 公共信息           |          | 课程列表(共:9门)总学分:20.0     |                                                   |           |             | 24学研究培养 | 计划 🧣培养计划修改申请 📛 |
| 备注 | 1 个大信号           |          | 970년21:<br>课程编号_课程名称   | 课程类别                                              | 是否学位课     | 学分          | 学时      | 选修学期           |
|    | 27 治疗者理          | 1 y      | 17213201 博士应用英语 (专业外语) | 諾位公共課                                             | 業位測       | 2:00        | 36      | -4             |
|    | 提交培养计划           |          | 17999008 博士政治          | 学位公共课:                                            | 学位课       | 3.00        | 54      | 1              |
|    | 培养计划查询           |          | 17999009 博士基础英语        | 学位公共课                                             | 学位课       | 2:00        | 36      | 1              |
|    | → 开潟尼泉道為。        | 6        | 132/0302 计算机 数件        | 学过後心理。                                            | 学位课       | -9-10-0<br> | 52      | í              |
|    | ▶ 学生网上选课         |          | 17.243203 自然语言理解       | 学位核心课 ————————————————————————————————————        | 学位课       | 3.00        | 54      | 1              |
|    | 下学期网 上选课         |          | 10213202 跨语言信息处理       | 学位核心课                                             | 学位课       | 3:00        | 54      | 1              |
|    | 防保結果豊富           |          | 7213301 文献综述和开题报告      | 必修环节                                              | 非学位课      | 1.00        | 36      | 2              |
|    | 学生成绩查询           |          | 12213302 中期考核          | 必修环节                                              | 非学位课      | 1.00        | 36      | 4              |
|    |                  | - 11     | 17213303 学术活动          | 必修环节                                              | 非学位课      | 2.00        | 72      | 4              |
|    | 41 地界环节          | <i>"</i> |                        |                                                   |           |             |         |                |
|    | 哈子 毕业与学位         | »        |                        |                                                   |           |             |         |                |
|    | (1) 互动信息         | »        |                        | 韵"。可奈询启己的培养计划———————————————————————————————————— |           |             |         |                |
|    |                  | (12 we   |                        |                                                   |           |             |         |                |
|    |                  |          | · 選出系统 >>              |                                                   |           |             |         |                |

# 四、网上选课

(一)网上选课操作

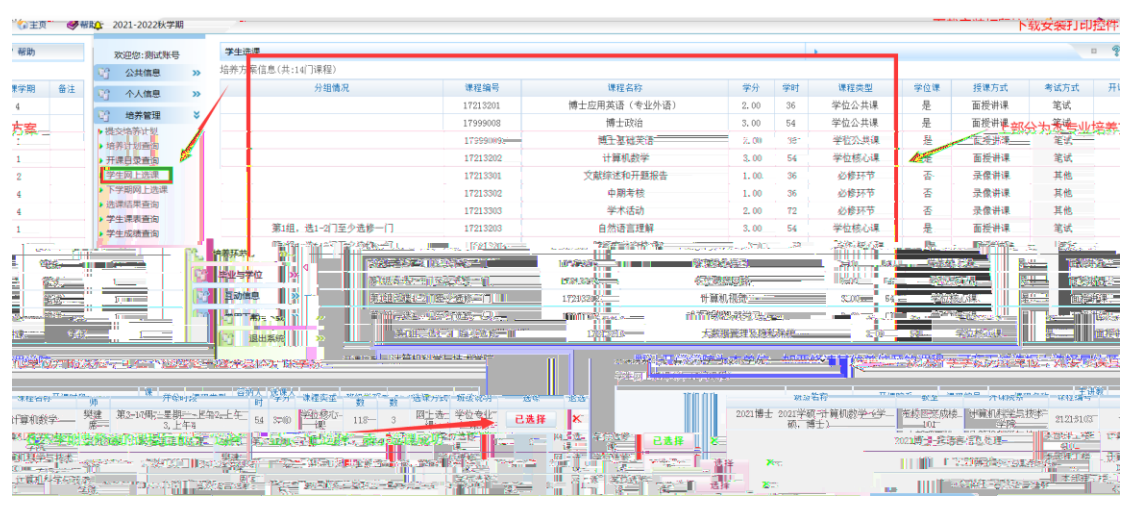

### (二)网上退课操作

| 2021-2022秋字期 |               |                                         |                                       |                                           |                        | 下射                                    | 文朱打印控件 🖬 ± 🖉 🍽 羽                                                                                                    |
|--------------|---------------|-----------------------------------------|---------------------------------------|-------------------------------------------|------------------------|---------------------------------------|----------------------------------------------------------------------------------------------------|
|              |               | 1700000                                 | INFORMATION PARTY NAME AND ADDRESS OF | 2.00 54                                   | / 14.14 / 142目         | AL WEAK 11 PP                         |                                                                                                    |
| 欢迎您:测试账号     |               | T1939008                                | 中上 町(山                                | 5.00 54                                   | 子包公共味                  | 定 固纹听味                                |                                                                                                    |
| 10 00 0000   | 晋 公共信息 >>     | 17999009                                | · · · · · · · · · · · · · · · · · · · |                                           | <b>空位公</b> 节/重         | ····································· | The second second second second                                                                                                    |
| 1            | 22 A.L.(mm 33 |                                         | 17213202                              | 计算机数学                                     | 2200 59:11             | 学位核心课 是                               | ■ 面授明课 =   笔试                                                                                                    |
| 2            |               |                                         | 17213301                              | 文献综述和开题报告                                 | 1.0000 36              | 必修环节 否                                | 录像讲课 _ 其他                                                                                                    |
| 4            |               |                                         | Y 25 (55.72                           | **************************************    | 10111 - 11111:3300c.0. | 3810 2000                             | A THE REPORT OF THE REAL PROPERTY OF THE REAL PROPERTY OF THE REAL PROPE |
| 4            | - 提交培养计划      |                                         | 17213303                              | 学术活动                                      | 2.001                  | 72. 必修評节                              | 否 使激消课 其他                                                                                                    |
|              | - 培养计划查询      | 带101、洗1-2(1至2)洗修一(1                     | 17213208                              | 自然语言理解                                    | 3,-00                  | 54 学校務 (3県                            | 是                                                                                                    |
|              |               | 第14月、 洗1-2(二至心法経==)目                    | 1/7213284                             | 聽透前信無外理                                   | 3.00                   | 58 学位核心理                              | 泉 而授讲课 第述                                                                                                    |
|              |               | (1) (1) (1) (1) (1) (1) (1) (1) (1) (1) | 17912906                              | 27 10 10 10 10 10 10 10 10 10 10 10 10 10 |                        | 00 CA                                 |                                                                                                    |
| 45,0%        | 快速结果查询        | 95,452 - 36,4 - 41 (12), 32 (13)        | 1 1 21 22 00                          | 小田田田谷                                     |                        |                                       | 18 10 TADAY                                                                                                    |
| =EUK         | 学生课表查询        | 第1组,近1-21主义运行                           | 1 17213208                            | 2011年1月11日                                |                        | 5.00 54 子加級化                          |                                                                                                    |
|              |               |                                         |                                       |                                           |                        |                                       |                                                                                                    |
|              |               |                                         |                                       |                                           |                        |                                       |                                                                                                    |
|              |               |                                         |                                       |                                           |                        |                                       |                                                                                                    |
|              |               |                                         |                                       |                                           |                        |                                       |                                                                                                    |
|              |               |                                         |                                       |                                           |                        |                                       |                                                                                                    |
|              |               |                                         |                                       |                                           |                        |                                       |                                                                                                    |
|              |               |                                         |                                       |                                           |                        |                                       |                                                                                                    |
|              |               |                                         |                                       |                                           |                        |                                       |                                                                                                    |
|              |               |                                         |                                       |                                           |                        |                                       |                                                                                                    |
|              |               |                                         |                                       |                                           |                        |                                       |                                                                                                    |
|              |               |                                         |                                       |                                           |                        |                                       |                                                                                                    |
|              |               |                                         |                                       |                                           |                        |                                       |                                                                                                    |
|              |               |                                         |                                       |                                           |                        |                                       |                                                                                                    |
|              |               |                                         |                                       |                                           |                        |                                       |                                                                                                    |
|              |               |                                         |                                       |                                           |                        |                                       |                                                                                                    |

#### (三)选课结果查询

| ¥۵.         | 2021-2022秋年             | 洋期                    |                 |           |                                    |                     |                 |                    |                 |                 |                 |           |             |                    |                       | 下载安装打                          | 印控件 🕼             | 页 🤗報助    |
|-------------|-------------------------|-----------------------|-----------------|-----------|------------------------------------|---------------------|-----------------|--------------------|-----------------|-----------------|-----------------|-----------|-------------|--------------------|-----------------------|--------------------------------|-------------------|----------|
|             | 欢迎您:测试师                 | <del>.</del>          |                 | 选课查询      | ]                                  | -                   | 选择学期            | ,目前默认开学为           | "2021-          | 2022秋           | 学期"             |           | •           |                    |                       |                                | □ ? 帮助            |          |
| ₿ĝ          | 公共信息                    | >>                    |                 | 学期 2021-2 | 022秋学期 🗸                           | 查 询 当前学期            | 2021-2022秋学師    | 明                  |                 |                 |                 |           |             |                    |                       |                                |                   |          |
| 6)<br>(**** | 个人信息<br>四 <b>4 1</b> 返回 | >>                    |                 |           | · 366.608 (9-2-4                   | 8-7 mass-ascar      | 1002243.0022030 | 57 00 <u>25</u> 63 |                 |                 |                 |           |             |                    |                       |                                | -                 |          |
| 学分          | 学位课                     | 1                     | 培养管             | ₩         |                                    | 班级名称                | τ               | 教室                 |                 | 开课院系            | ł.              | 课程编号      | 课程名称        | 主讲教师               |                       | 开课时段                           |                   | 课时       |
| 2.00        | 否                       | ,(#><br>= <b>)</b> 培引 | 5項亦173<br>附引型資源 | 9         | 2021博士-股                           | 语言信息处理              |                 | 本部理工楼41            | 0               | 科学与技            | 术学院             | 21213023  | 跨语言信息处理     |                    | 第3- <u>17周</u> ;月     | <u> 建期二-上午3.</u>               | L <del>/T</del> 4 | 36 3     |
| 100<br>PA   |                         | 」→ 开想<br>11 (¥1)      |                 | ا<br>کنچ  | 2021/東世国目<br>2021/東世国目<br>2021/東北国 | 的名言地称<br>121.学师武士算机 | 收录 白泽硕 。)       | 中部理则接到             | C 当时期机<br>项型計算机 | 科在当我的问题,就是特     | 赤王阮<br>武堂慶      | 212131035 | 国际语言理解:<br> | 创担 <u>际</u><br>出建度 | 第3-17司(5)<br>第3-15回(5 | 2005 - 1929 -<br>2005 - 1929 - | 28951.684         |          |
|             | _                       |                       | ANAMOUT         |           | . Saysers                          | ATTEL INT           |                 | 2011年1月1日前         |                 |                 |                 |           |             | ~                  | ι,                    |                                |                   |          |
|             |                         |                       |                 |           |                                    |                     |                 |                    |                 | (本里)(A)<br>(本本本 |                 |           |             | (117:0)            |                       |                                |                   |          |
| )22         | 秋学期的                    | 先课结                   | 课               |           |                                    |                     |                 |                    | #               | 自养环节            |                 |           |             |                    |                       |                                |                   | -2021-20 |
|             |                         |                       |                 |           |                                    |                     |                 |                    | 93 B            | 业与学位            | >> <sup>4</sup> |           | 击 选课结果      | 查询"                |                       |                                |                   |          |
|             |                         |                       |                 |           |                                    |                     |                 |                    | 9 <u>7</u> 5    | 國动信息            | >>              |           |             |                    |                       |                                |                   |          |
|             |                         |                       |                 |           |                                    |                     |                 |                    | S. 1            | 8用下载            | >>              |           |             |                    |                       |                                |                   |          |
|             |                         |                       |                 |           |                                    |                     |                 |                    | - Cj 1          | 昆出系统            | »               |           |             |                    |                       |                                |                   |          |

#### (四)二维课表查询

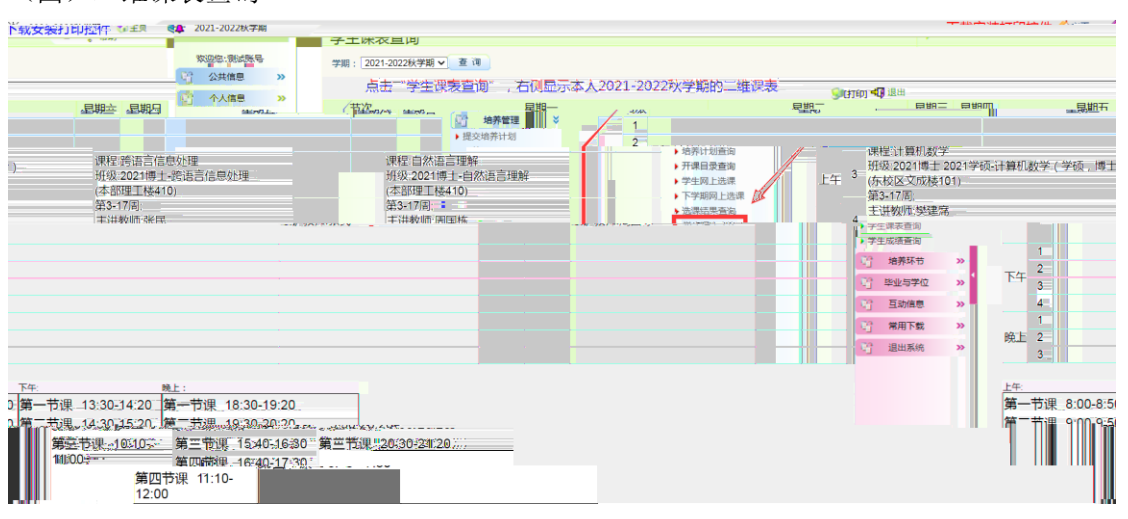